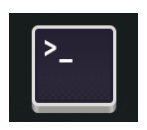

#### <sup>2</sup>TP-LINUX: Installer un service / un logiciel

**Objectif** :Utiliser le gestionnaire de paquets (apt-get)Installer un service (daemon) ou un logicielGérer le lancement du service (systemctl)

L'objectif est d'installer un logiciel (apache2) qui ajoutera à votre machine la fonction « serveur web ».

La meilleure façon de maintenir son Linux à jour est d'utiliser les « magasins » en ligne.

C'est le même principe qu'avec Google Play, Apple Store, Windows Store.

Cependant dans le cas de Raspberry OS, il y a une liste de magasins officiels, à laquelle on peut ajouter des magasins privés qui correspondent à des projets non encore officiels.

Le fichier contenant la liste des magasins est :

/etc/apt/sources.list

# 1 APT : installer un paquet (logiciel)

Rappels : Pour mettre à jour la liste des paquets (logiciels) disponibles dans les magasins : sudo apt update

Pour mettre à jour les paquets (logiciels) installés sur le Raspberry : sudo apt upgrade

Un logiciel est souvent composé de plusieurs « paquets ». On appelle cela des « dépendances ». La commande « apt» (anciennement « apt-get ») permet de gérer ces dépendances, donc pas de soucis.

Pour installer un logiciel :

sudo apt install nom du paquet

### <mark>Travail</mark> :

Installer le logiciel Apache (nom du paquet : apache2)

# 2 APT-CACHE : Chercher des informations sur les paquets

Chercher le nom du paquet pour un logiciel (Par exemple l'explorateur « midnight commander ») apt-cache **search** midnight commander

Cela affiche TOUS les paquets contenant les mots « midnight » et « commander » Il faut ensuite chercher dans la liste ce qui semble le plus correspondre.

Travail : Déterminez le nom du paquet à installer pour le logiciel « Midnight Commander », ilnstallez le paquet et tester son utilisation (commande « mc »)

NB : On peut avoir plus de détail et voir les dépendances en utilisant la commande :

apt-cache  ${\tt showpkg}\ {\tt mc}$ 

## **3 SYSTEMCTL : Gérer les services**

Vous avez installé précédemment le paquet APACHE2 qui transforme votre Raspberry en serveur Web.

Le serveur Apache se comporte comme un « service » du point de vue de Linux. Cela signifie qu'il s'exécute en arrière plan, de façon « invisible ».

Pour gérer le service, il faut utiliser la commande systemctl (SYSTEMCTL)

| systemctl | status apache2  | Etat du service (S'il fonctionne : ACTIVE en vert)  |
|-----------|-----------------|-----------------------------------------------------|
| systemctl | start apache2   | Démarrer le service (uniquement pour cette session) |
| systemctl | stop apache2    | Arrêter le service                                  |
| systemctl | enable apache2  | Le service sera activé au démarrage du système      |
| systemctl | disable apache2 | Le service ne sera pas démarré automatiquement.     |

#### Travail :

1. Testez ces commandes, et vérifier que le service apache2 est en cours d'exécution au démarrage du Raspberry.

Vérifier le fonctionnement de votre serveur avec un navigateur :

- 2. Allez dans le dossier /var/www/html
- 3. Listez son contenu
- 4. Si vous avez un fichier index.html, renommez-le avec cette commande : sudo mv index.html index.origine
- 5. Créez un fichier nommé « index.html » contenant le texte suivant :

- 6. Testez votre travail : dans un navigateur du poste de travail Windows, accédez à l'URL correspondant à l'adresse IP de votre raspberry.
- 7. Installer l'option « PHP » sur votre serveur : paquets *php* et *php-mbstring*

Note : Pour vérifier que le module PHP est bien activé, on utilise une commande spécifique d'Apache : apache2ctl -M

- 8. Modifier votre fichier « index.html »: renommez-le en « index.php » : sudo mv index.html index.php
- 9. Modifier le fichier « index.php » pour ajouter la ligne à la fin :

<?php echo "Ceci est un message php"; ?>

10. Testez votre site

- 11. Paramétrer Apache2 pour plus de sécurité :
  - <u>Mettre en évidence le problème :</u>

Dans le dossier /var/www/html créer un dossier « toto » Par le navigateur, accédez à votre site : <u>http://IP\_RASPBERRY/toto</u>

Vous devriez avoir un écran du genre :

| Index of /toto   |                                       |  |
|------------------|---------------------------------------|--|
| <u>Name</u>      | Last modified Size Description        |  |
| Parent Directo   | ory -                                 |  |
| nache/2 4 38 (R) | asphian) Server at 10.3.12.95 Port 80 |  |

C'est une faille de sécurité : les dossiers et site et leurs fichiers sont visibles de tout le monde !!

<u>Correction</u>:

Dans le fichier /etc/apache2/apache2.conf chercher le paragraphe :

```
<Directory /var/www/>
        Options Indexes FollowSymLinks
        AllowOverride none
        Require all granted
</Directory>
```

Et vérifier que AllowOverride All au lieu de AllowOverride none

• Dans le dossier /var/www/html créer un fichier .htaccess Qui contiendra le texte suivant :

```
DirectoryIndex index.php index.html
Options -Indexes
```

• Arrêter et redémarrer le service apache2 et tester avec le navigateur. Normalement vous devriez avoir un écran du genre :

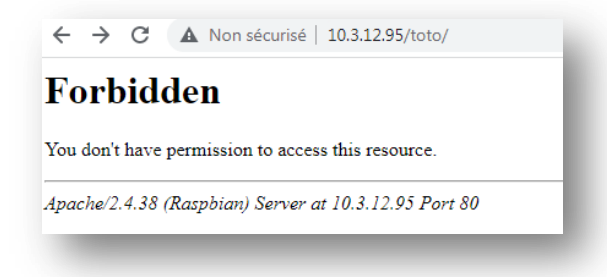

Les fichiers ne sont plus visibles !!